- 1. Close all Chrome windows and reopen.
- 2. Click on the three dot menu icon in the top right corner of the Chrome window.

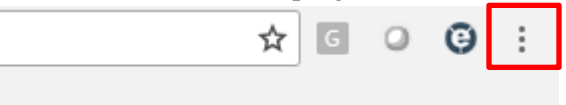

3. Go to History and then select History

|                           |              |               | ☆     | G    | 0      | Θ       | : |
|---------------------------|--------------|---------------|-------|------|--------|---------|---|
|                           |              | New tab       |       |      |        | Ctrl+T  |   |
|                           |              | New window    |       |      |        | Ctrl+N  |   |
|                           |              | New incognito | windo | w    | Ctrl+S | Shift+N |   |
| History                   | Ctrl+H       | History       |       |      |        |         |   |
| Recently closed           |              | Downloads     |       |      |        | Ctrl+J  |   |
| History                   | Ctrl+Shift+T | Bookmarks     |       |      |        |         | Þ |
| 🔅 Settings                |              | Zoom          | - 1   | L00% | +      | 5       | 2 |
| No tabs from other device | s            | Print         |       |      |        | Ctrl+P  | ) |

## 4. Select Clear Browsing Data

| History                 |   |
|-------------------------|---|
| Chrome history          |   |
| Tabs from other devices |   |
| Clear browsing data     | Z |

5. **IMPORTANT!** Make sure you select "<u>All time</u>" from the time range drop down, then select "Clear Data". Depending on how long it's been since cache was last cleared, this may take a minute to complete.

Clear browsing data Basic Advanced Time range All time -Browsing history Clears history from all signed-in devices. Your Google Account may have  $\checkmark$ other forms of browsing history at myactivity.google.com. Cookies and other site data Signs you out of most sites. You won't be signed out of your Google Account. Cached images and files  $\checkmark$ Frees up less than 1 MB. Some sites may load more slowly on your next visit. Cancel Clear data

6. If you are still having trouble applying for a permit using our site, please call us at:

(850)891-7001 (option 2 for Building Inspection or option 4 for Land Use and Environmental)